## **Appendix B**

## Additional Information for Processing Child Care Payments in Workday (screen shots as of 9/1/22)

**Step 1:** Select Request One Time Payment (from Actions on the employee's profile) > hit button to Add One Time Payment

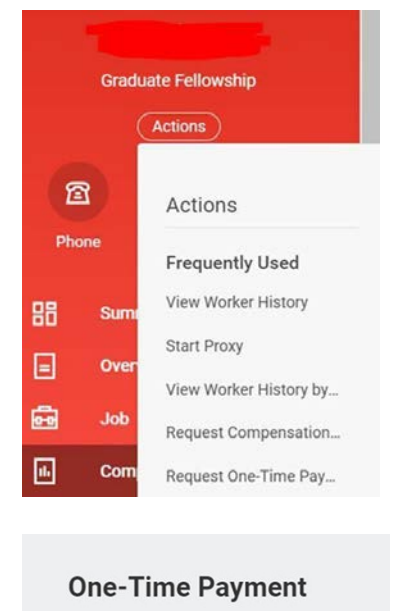

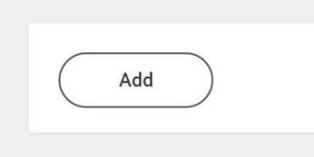

**Step 2:** Select NIH Child Care Stipend from the drop down list of plans.

| One-Time Payment Plan *                           |
|---------------------------------------------------|
| $\times$ NIH Child Care Stipend $\cdots$ $\equiv$ |
| Scheduled Payment Date *                          |
| Amount *                                          |
| 500.00                                            |
| Currency *                                        |
| × USD …                                           |
| Send to Payroll                                   |

## Step 3: Enter grant worktag info

| Costing Company     | :=  |
|---------------------|-----|
|                     | :=  |
|                     |     |
| Grant               |     |
|                     | :=  |
|                     |     |
| Gift                | :=  |
|                     |     |
| Project             |     |
|                     | =:  |
| Non-Carryforward    |     |
|                     | :=  |
| Cost Center         |     |
|                     | :=  |
| Program             |     |
|                     | :=  |
| Fund                |     |
|                     | :=  |
| E-metion            |     |
| Function            | :=  |
|                     |     |
| Region              | :=] |
|                     |     |
| Payroll Worktags    |     |
|                     | :=  |
| Additional Worktags |     |
|                     | :=  |
|                     |     |
|                     |     |

Step 4: Enter comments and select receipts to attach to the transaction (required)

| tachments<br>Drop files here |         |                 |
|------------------------------|---------|-----------------|
| Drop files here              | chments |                 |
|                              |         | Drop files here |
| or                           |         | or              |